## Tehniskie nosacījumi dalībai Erasmus+ 2021-2027

EU Login, Organizāciju reģistrācija, Erasmus+ un ESC platforma

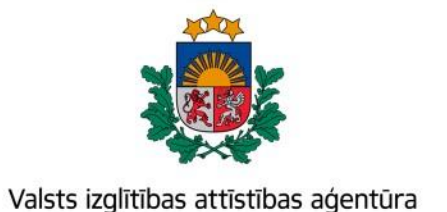

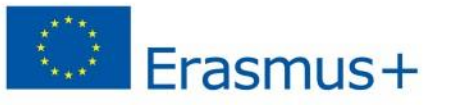

Bagātini pieredzi, domā plašāk

#### Erasmus+ un Eiropas Solidaritātes korpusa platforma

#### https://webgate.ec.europa.eu/erasmus-esc/index/

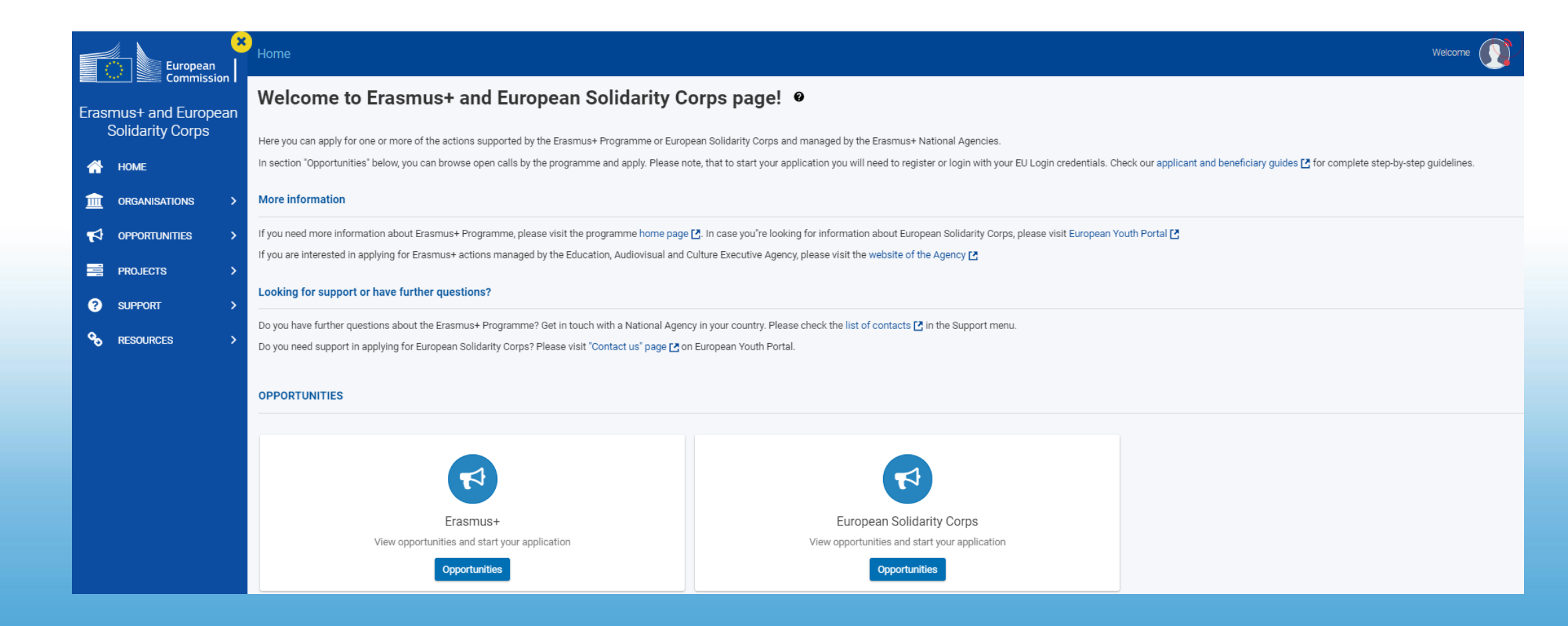

### Erasmus+ un Eiropas Solidaritātes korpusa platformā iespējams:

- ✓ reģistrēt organizāciju dalībai Erasmus+ (OID koda iegūšana)
- ✓ rediģēt savas organizācijas datus
- ✓aizpildīt projektu pieteikuma veidlapas
- ✓ piekļūt projektu vadības un atskaišu sistēmai (projektu īstenotājiem)
- ✓ piekļūt projektu rezultātu izplatīšanas platformai
- ✓ piekļūt aktuālajiem programmas dokumentiem un EK saitēm

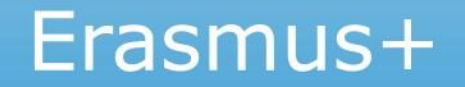

## Kas jādara, lai iesniegtu projekta pieteikumu?

Organizācijai jāpārbauda **atbilstība programmas noteikumiem** un finanšu noteikumiem (juridiska persona, nav bankrotējusi, nav nodokļu parādu u.c.)

Organizācijai jāiegūst organizācijas ID kods (OID)

Jāaizpilda un jāiesniedz tiešsaistes projekta pieteikuma veidlapa

## 1.solis – EU Login konta reģistrācija

*EU Login* ir Eiropas Komisijas izveidots autentifikācijas pakalpojums, kas ļauj autorizētiem lietotājiem piekļūt dažādām Eiropas Komisijas informācijas sistēmām.

Izveidot *EU Login* kontu iespējams šeit -<u>https://webgate.ec.europa.eu/cas/eim/external/register.cgi</u>

- ✓ Veidojot *EU Login* kontu organizācijas reģistrēšanai, vēlams izmantot organizācijas e-pasta adresi.
- Veidojot *EU Login* kontu pieteikuma aizpildīšanai (vēlāk projektu īstenošanai) - privāto/darba e-pasta adresi.

EU Login lietotāja vadlīnijas - <u>šeit</u>.

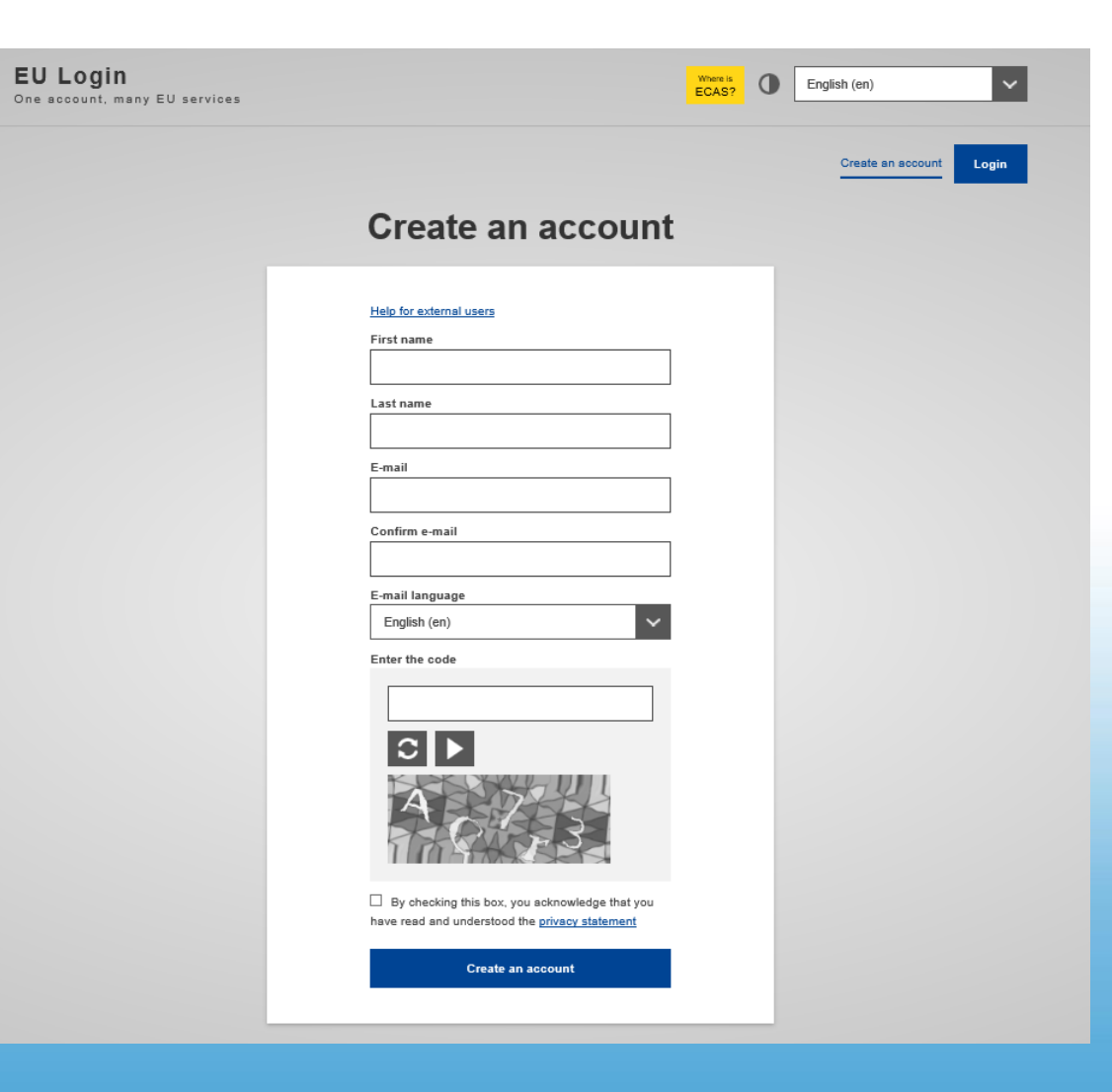

## 2.solis – organizācijas reģistrācija (1)

#### Atceries!

- ✓ Organizācija jāreģistrē un OID kods jāiegūst tikai vienreiz.
- ✓ Pirms reģistrēšanas, pārliecinies vai organizācija jau nav iepriekš reģistrēta.
- ✓ legūt OID kodu nepieciešams visām organizācijām, kas vēlas piedalīties Erasmus+ programmā – gan projektu pieteicējiem, gan partneriem.
- ✓ Ja organizācija iepriekš ir iesniegusi/īstenojusi Erasmus+ projektus un ir ieguvusi PIC kodu, tad OID kods ir piešķirts automātiski un nav jāizveido jauns (OID kodu atradīsiet Erasmus+ platformas sadaļā «Organisations»).

Ievadot OID kodu tiešsaistes projekta pieteikuma veidlapā, tajā automātiski tiks ielasīti dati par organizāciju.

Vadlīnijas organizāciju reģistrācijai — <u>šeit</u>.

# Organizācijas reģistrācija (2)

Erasmus+ un Eiropas Solidaritātes korpusa platformā

rOreanisadala

|            |                                                                                                    | European                              | Home                                                                                                    |                                                                                                    | Welcome |  |  |
|------------|----------------------------------------------------------------------------------------------------|---------------------------------------|----------------------------------------------------------------------------------------------------|----------------------------------------------------------------------------------------------------|---------|--|--|
|            | Erasn                                                                                                    | nus+ and European<br>Solidarity Corps | Welcome to Erasmus+ and European Solidarity C                                                                                                    | orps page! 🛛                                                                                             |         |  |  |
| 斧          |                                                                                                    | HOME<br>ORGANISATIONS                 | In section "Opportunities" below, you can browse open calls by the programme and apply. Please note, that to start your application you will need to register or login with your EU Login credentials. Check our applicant and beneficiary guides C for complete step-by-st delines.                                                                                                    |                                                                                                    |         |  |  |
|            | opportunities > If you need more information about Erasmus+ Programme, please visit the programme home page 🕑. In case you"re looking for information about European Solidarity Corps, please visit European Youth Portal 🖸 |                                       |                                                                                                    |                                                                                                    |         |  |  |
|            |                                                                                                    | PROJECTS >                            | If you are interested in applying for Erasmus+ actions managed by the Education, Audiovisual and Culture Executive Agency, please visit the website of the Agency Parameter Agency Agency, please visit the website of the Agency Agency Agency, please visit the website of the Agency Agency Ag |                                                                                                    |         |  |  |
| درهای<br>م |                                                                                                    | SUPPORT >                             | Do you have further questions about the Erasmus+ Programme? Get in touch with a National Agen<br>Do you need support in applying for European Solidarity Corps? Please visit "Contact us" page [2] or                                                                                                    | cy in your country. Please check the list of contacts 🎦 in the Support menu.<br>n European Youth Portal. |         |  |  |
|            |                                                                                                    |                                       | OPPORTUNITIES                                                                                                    |                                                                                                    |         |  |  |
|            |                                                                                                    |                                       |                                                                                                    |                                                                                                    |         |  |  |
|            |                                                                                                    |                                       | Erasmus+                                                                                                    | European Solidarity Corps                                                                                |         |  |  |
|            |                                                                                                    |                                       | View opportunities and start your application Opportunities                                                                                                    | View opportunities and start your application Opportunities                                              |         |  |  |

## Organizācijas reģistrācija (3)

|                       | European                  | ×,       | lome                                                                                                    | <ul> <li>Search for an Organisation</li> </ul>                                                                                                    |                                                                                                    | Welcome <b>Vineta Straume</b>                                                             |  |
|-----------------------|---------------------------|----------|----------------------------------------------------------------------------------------------------|----------------------------------------------------------------------------------------------------|----------------------------------------------------------------------------------------------------|-------------------------------------------------------------------------------------------|--|
| Erasmus+ and European |                           | an S     | Search for an Organisation 🧧                                                                                                    |                                                                                                    |                                                                                                    |                                                                                           |  |
|                       | Solidarity Corps          |          | ORGANISATION REGISTRATION FOR ACTIONS MANAGED BY NATIONAL AGENCIES                                                                                                    |                                                                                                    |                                                                                                    |                                                                                           |  |
| <ul> <li>♠</li> </ul> |                           | Ti<br>U: | To submit an application, you will need an Organisation ID. Organisations that have already participated in an Erasmus+ or European Solidarity Corps action managed by a National Agency and have a Participant Identification Code (PIC) have been assigned an Organisation ID automatically. I use the search below to find your organisation and its corresponding Organisation ID (you can use your existing PIC in the Advanced search feature below). Alternatively, if you are an authorised user, you can see the list of your registered organisations using My Organisations. |                                                                                                    |                                                                                                    |                                                                                           |  |
| •                     | Search for an Organisatio | on       | s you                                                                                                    | R ORGANISATION ALREADY REGISTERED?                                                                                                    |                                                                                                    |                                                                                           |  |
| o                     | Register my Organisation  | n F      | he Eras                                                                                                    | smus+ and European Solidarity Corps programmes are managed by National Agencies in particip<br>ain actions, you must apply through the National Agencies and, for others, through Education, Au | nating countries and the Education, Audiovisual, and Culture Executive Agency (EACEA).<br>diovisual and Culture Executive Agency (EACEA). To apply for actions managed by National Ager | icies please use the links provided below. For actions managed by EACEA, please visit the |  |
| o                     | My Organisations          |          | EADC                                                                                                    |                                                                                                    |                                                                                                    |                                                                                           |  |
| 4                     | OPPORTUNITIES             | >        | JEARO                                                                                                    |                                                                                                    | 1                                                                                                    | . Pārliecinies vai                                                                        |  |
| Ø                     | APPLICATIONS              | >        | Q                                                                                                    | please enter a legal name, business name or a hyperlink                                                                                                    | Search                                                                                                    | rganizācija jau nav                                                                       |  |
|                       | PROJECTS                  | >        | >                                                                                                    | Search results                                                                                                    | r                                                                                                    | eģistrēta                                                                                 |  |
| 9<br>9                | RESOURCES                 |          | earch                                                                                                    | A No organisation searched<br>Active filters:                                                                                                    |                                                                                                    |                                                                                           |  |
| ¢ŝ                    | TOOLS                     | >        | /anced so                                                                                                    | REGISTER YOUR ORGANISATION                                                                                                    |                                                                                                    |                                                                                           |  |
|                       |                           | 44       | Adv                                                                                                    | To apply through the National Agency, you have to register your organisation and obtain an organ                                                                                                | nisation ID.                                                                                                    |                                                                                           |  |
|                       |                           |          | + Register a new Organisation 2. Sāc reģistrāciju                                                                                                    |                                                                                                    |                                                                                                    |                                                                                           |  |
|                       |                           |          |                                                                                                    |                                                                                                    |                                                                                                    |                                                                                           |  |
|                       |                           |          |                                                                                                    | ORGANISATIONS<br>View all your Organisations                                                                                                    | Erasmus+<br>View opportunities and start your application                                                                                                    | European Solidarity Corps                                                                 |  |
|                       |                           |          |                                                                                                    | My Organisations                                                                                                    | Opportunities                                                                                                    | Opportunities                                                                             |  |

# Organizācijas reģistrācija (4)

Jāaizpilda visas sadaļas

Kad visa nepieciešamā informācija ir ievadīta, būs iespējams pabeigt reģistrāciju (poga *«Register my organisation»* kļūs aktīva)

Nospiežot «Register my organisation» reģistrācija tiks pabeigta - parādīsies reģistrācijas apstiprinājums un organizācijai iegūtais OID kods.

Nospiežot • iespējams iegūt papildus informāciju par katru aizpildāmo lauku.

| ≡ 🏠 STATUS : DRAFT                                                                        |                                                             |
|-------------------------------------------------------------------------------------------|-------------------------------------------------------------|
| 📥 Organisation data                                                                       | The data contained in the highlighted fields below (        |
| 🏛 Legal address                                                                           | Organisation<br>Organisation data                           |
| Organisation Contact Person                                                               | 9<br>PIC <b>0</b> #########                                 |
| Authorised Users                                                                          | Legal name * 0 Legal name                                   |
|                                                                                           | Business name Business name                                 |
|                                                                                           | Legal status 🛛 🗌 International organisation                 |
|                                                                                           | * • a natural person a legal person                         |
|                                                                                           | • sme                                                       |
| Your organisation's<br>information is                                                     | Official language * • Select an option +                    |
| <ul> <li>Incomplete. Please</li> <li>navigate to one of<br/>the sections above</li> </ul> | Establishment/registration country * • Select an option + • |
| and fill in all necessary fields.                                                         | Region 🖲 Select an option 🗢                                 |
| Register my organisation                                                                  | Legal form * 🖲 Select an option 🗢                           |
|                                                                                           | VAT number * 🖲 VAT number                                   |
|                                                                                           | VAT number not applicable                                   |
|                                                                                           | Registration number                                         |
|                                                                                           | Registration date  dd/mm/yyyy  500                          |
|                                                                                           | Registration authority   Registration authority             |

# Organizācijas reģistrācija (5)

Legal name – organizācijas nosaukums latīņu alfabēta burtiem.

**Business name** – organizācijas oficiālais reģistrētais nosaukums (ja attiecas, ar garumzīmēm un mīkstinājuma zīmēm)

| ≡   | ≡ 🏠 status: <b>draft</b>       |                                                                                                    |     |  |  |  |
|-----|--------------------------------|----------------------------------------------------------------------------------------------------|-----|--|--|--|
| #   | Organisation data              | on data The data contained in the highlighted fields below ( ) are publicly available to anyone searching for an organisation (legal entities and natural persons) through the Erasmus+ and European Solidarity Corps platform. You can find more information here Privacy Statement. |     |  |  |  |
| Î   | Legal address Organisation     |                                                                                                    |     |  |  |  |
| 2   | Organisation Contact<br>Person | Organisation data                                                                                                    |     |  |  |  |
| *** | Authorised Users               | PIC ① #########                                                                                                    | 9   |  |  |  |
|     |                                | Legal name * 🛛 Legal name                                                                                                    | 500 |  |  |  |
|     |                                | Business name 🖲 Business name                                                                                                    | 500 |  |  |  |
|     |                                | Legal status 🛛 🗌 International organisation                                                                                                    |     |  |  |  |
|     |                                | * 🜒 🔷 a natural person 🔷 a legal person                                                                                                    |     |  |  |  |
|     |                                | • sme                                                                                                    |     |  |  |  |

## Organizācijas reģistrācija (6)

Pēc reģistrācijas organizāciju atradīsiet sadaļā «My Organisations», kur iespējams:

- ✓ atjaunināt informāciju par reģistrēto organizāciju,
- pievienot papildu kontaktpersonas,
- ✓ pievienot dokumentus.

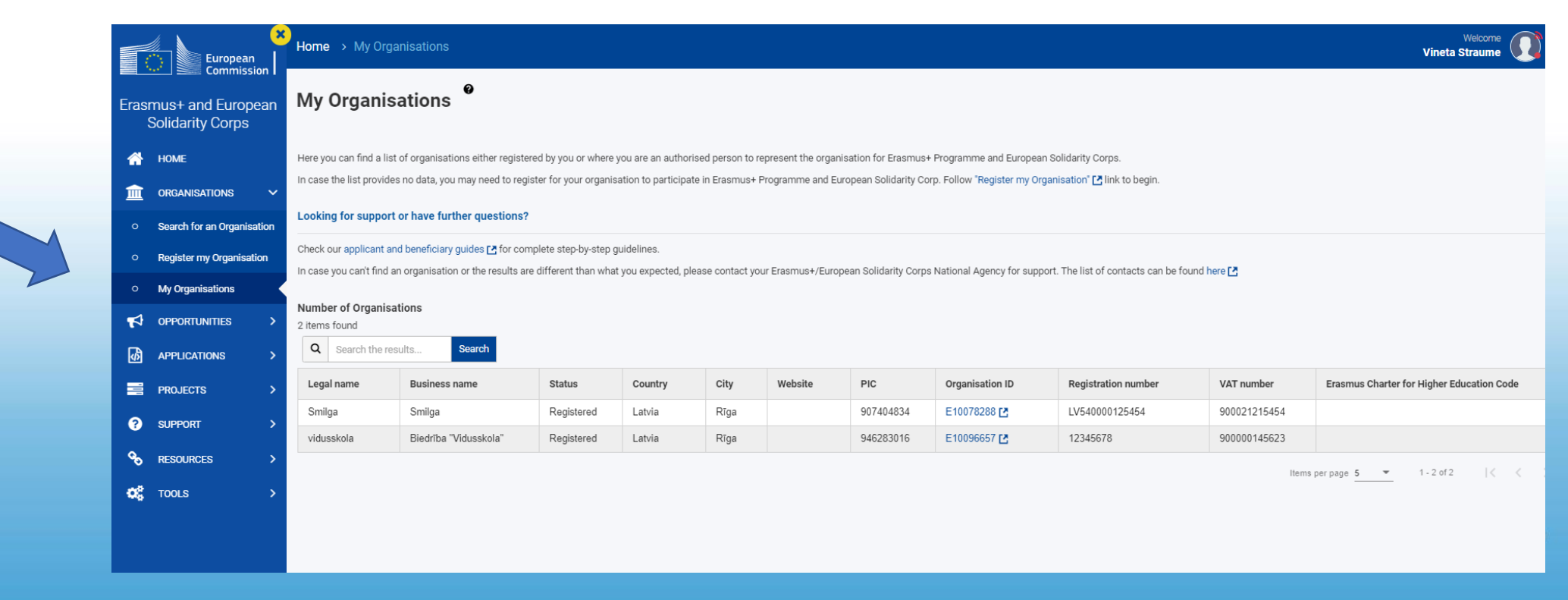

## Dokumentu pievienošana

Pēc organizācijas reģistrācijas un OID koda iegūšanas, nepieciešams aizpildīt un pievienot sekojošus dokumentus:

- Organizācijas juridiskā statusa veidlapa (Legal Entity form) lejuplādējama <u>šeit</u>;
- Finanšu identifikācijas veidlapa (Financial Identification form) lejuplādējama <u>šeit</u>.
- Projektiem virs 60 000 EUR finanšu kapacitāti apliecinoši dokumenti – pēdējā noslēgtā gada peļņas zaudējumu aprēķins un bilance.

|   |                             | European<br>Commission EAC Organisation Registration system |                                      |                       |                                   |  |  |  |
|---|-----------------------------|-------------------------------------------------------------|--------------------------------------|-----------------------|-----------------------------------|--|--|--|
|   |                             |                                                             |                                      |                       |                                   |  |  |  |
|   |                             | Organisation data                                           | Documents document(s) found          |                       |                                   |  |  |  |
|   |                             | Legal address                                               | Please upload any relevant documents | here.                 |                                   |  |  |  |
|   | Organisation Contact Person |                                                             | File Name 🕈                          | Document type 🗢       | Date/time (dd-mm-yyyy hh:mm:ss) 🕈 |  |  |  |
|   |                             | Authorised Users                                            | Attiecin_m_s_likmes_EN.docx          | Registration Document | 06-11-2018 13:47:21               |  |  |  |
|   | 쇼                           | Accreditations                                              | 948181888.png                        | Other                 | 06-11-2018 13:57:37               |  |  |  |
|   |                             | Documents                                                   |                                      | H ( 1 ) H             |                                   |  |  |  |
| 7 | 0                           | Your form is complete<br>Update my organisation             |                                      |                       |                                   |  |  |  |

Augšuplādēt šeit

## Dokumentu pievienošana

Organizāciju juridiskā statusa un finanšu identifikācijas veidlapas:

| PRIVACY STATEMENT              |                                                                                                    |
|--------------------------------|----------------------------------------------------------------------------------------------------|
| AN EUROPERTING TO P TO TO DO N | https://ec.europa.eu/info/sites/info/files/about the european commission/eu_budget/privacy_statement_en.pdf                          |
| accounting and contractu       | iu acknowledge that you nave been informed about the processing or your personal data by the European Commission for<br>Il purposes. |
| Please use CAPITAL I           | ETTERS and LATIN CHARACTERS when filling in the form.                                                                                |
|                                | PUBLIC LAW BODY ①                                                                                                    |
|                                |                                                                                                    |
| OFFICIAL NAME (2)              |                                                                                                    |
|                                |                                                                                                    |
|                                |                                                                                                    |
| ABBREVIATION                   |                                                                                                    |
| MAIN REGISTRATIO               | I NUMBER ③                                                                                                    |
| SECONDARY REGIST               | RATION NUMBER                                                                                                    |
| PLACE OF MAIN REG              | ISTRATION CITY COUNTRY                                                                                                    |
| DATE OF MAIN REGI              | STRATION DD MM YYYY                                                                                                    |
| AT NUMBER                      |                                                                                                    |
|                                |                                                                                                    |
| OFFICIAL ADDRESS               |                                                                                                    |
| POSTCODE                       | P.O. BOX CITY                                                                                                    |
|                                | DHONE                                                                                                    |
|                                |                                                                                                    |
| E MAAII                        |                                                                                                    |
| E-MAIL                         | STAMP                                                                                                    |
| E-MAIL                         | 3 FAINE                                                                                                    |
| DATE                           | JIAMP                                                                                                    |
|                                | IORISED REPRESENTATIVE                                                                                                    |
|                                | IORISED REPRESENTATIVE                                                                                                    |
|                                | IORISED REPRESENTATIVE                                                                                                    |
|                                | IORISED REPRESENTATIVE                                                                                                    |

(2) National denomination and its translation in EN or FR if existi (3) Registration number in the national register of the entity.

| ****                                                                      |                                                                                                    |  |
|---------------------------------------------------------------------------|----------------------------------------------------------------------------------------------------|--|
|                                                                           | FINANCIAL IDENTIFICATION                                                                                                    |  |
| PRIVACY STATEMENT                                                         | https://ec.europa.eu/info/sites/info/files/about_the_european_commission/eu_budget/privacy_statement_en.p                          |  |
| by submitting this form, ye<br>accounting and contractua                  | ru acknowledge that you have been informed about the processing of your personal data by the European Commission fo<br>I purposes. |  |
| Please use CAPITAL LETTERS and LATIN CHARACTERS when filling in the form. |                                                                                                    |  |
|                                                                           | BANKING DETAILS ①                                                                                                    |  |
| ACCOUNT NAME (2)                                                          |                                                                                                    |  |
| IBAN/ACCOUNT NUN                                                          | IBER ()                                                                                                    |  |
| CURRENCY                                                                  |                                                                                                    |  |
| BIC/SWIFT CODE                                                            | BRANCH CODE ④                                                                                                    |  |
| BANK NAME                                                                 |                                                                                                    |  |
|                                                                           | ADDRESS OF BANK BRANCH                                                                                                    |  |
| STREET & NUMBER                                                           |                                                                                                    |  |
|                                                                           |                                                                                                    |  |
| TOWN/CITY                                                                 | POSTCODE                                                                                                    |  |
| COUNTRY                                                                   |                                                                                                    |  |
|                                                                           |                                                                                                    |  |
|                                                                           | AS DECLARED TO THE BANK                                                                                                    |  |
| ACCOUNT HOLDER                                                            |                                                                                                    |  |
|                                                                           |                                                                                                    |  |
| STREET & NUMBER                                                           |                                                                                                    |  |
|                                                                           |                                                                                                    |  |
| TOWN/CITY                                                                 | POSTCODE                                                                                                    |  |
| COUNTRY                                                                   |                                                                                                    |  |
| REMARK                                                                    |                                                                                                    |  |
| BANK STAMP + SIGN                                                         | ATURE OF BANK REPRESENTATIVE (Date (Obligatory)                                                                                    |  |
|                                                                           | SIGNATURE OF ACCOUNT HOLDER (Obligatory)                                                                                           |  |
|                                                                           |                                                                                                    |  |
| 1 Enter the final bank                                                    | data and not the data of the intermediary bank.                                                                                    |  |
| 2 This does not refer                                                     | to the type of account. The account name is usually the one of the account holder. However, the account h                          |  |
| may nave chosen to     3 Eill in the IBAN Code                            | give a unrerent name to its Dank account.                                                                                          |  |
| (4) Only applicable for                                                   | US (ABA code), for AU/NZ (BSB code) and for CA (Transit code). Does not apply for other countries.                                 |  |
| (5) It is preferable to at                                                | tach a copy of RECENT bank statement. Please note that the bank statement has to confirm all the                                   |  |
| information listed a                                                      | bove under 'ACCOUNT NAME', 'ACCOUNT NUMBER/IBAN' and 'BANK NAME'. With an attached statement                                       |  |
| the stamp of the ha                                                       | nk and the signature of the bank's representative are not required. The signature of the account-holder                            |  |

 Iesniedzot projekta pieteikumu, Nacionālā aģentūra «validēs»
 Jūsu organizācijas OID kodu, pamatojoties uz sniegto
 informāciju veidlapās un reģistrējot organizāciju.

✓ Ja mainījušies organizācijas dati
 – veidlapas jāatjauno!

| Biežāk uzdotie jautājumi                                                                                                    | Atbilde                                                                                                    |
|----------------------------------------------------------------------------------------------------|----------------------------------------------------------------------------------------------------|
| Organizācija nav atrodama sadaļā «My<br>organisations»                                                                           | <ul> <li>Jāpārliecinās, ka Erasmus+ platformai pieslēdzāties ar to EU<br/>login kontu (e-pasta adresi) ar kuru organizācija tika reģistrēta.<br/>vai</li> <li>Jāpārliecinās, ka esat pievienots kā organizācijas «authorised<br/>user».</li> </ul> |
| Organizācija jau ir reģistrēta, bet nezinu kā tai<br>piekļūt (kurš no kolēģiem to ir reģistrējis)                                | Jāsazinās ar Erasmus+ programmas departamentu.                                                                                                    |
| Organizācija ir reģistrēta, bet nav iespējams<br>atjaunot paroli (nav piekļuve e-pastam ar kuru<br>organizācija tika reģistrēta) | Jāsazinās ar Erasmus+ programmas departamentu.                                                                                                    |
| Organizācijai reģistrēti vairāki OID kodi                                                                                        | Jāsazinās ar Erasmus+ programmas departamentu. Organizācijas<br>ietvaros jāvienojas, kurš OID kods turpmāk tiks izmantos.<br>Izveidotos OID kodus nav iespējams izdzēst.                                                                           |

| PIC kods                                                | OID kods                                           |
|---------------------------------------------------------|----------------------------------------------------|
| <b>907404834</b> (9 cipari)                             | <b>E10078288</b> (E un 8 cipari)                   |
| Tiek izmantots iesniedzot <b>tiešās administrēšanas</b> | Tiek izmantots iesniedzot <b>netiešās</b>          |
| projektus                                               | <b>administrēšanas</b> projektus                   |
| Projektus iesniedz <b>Eiropas Komisijas</b>             | Projektus iesniedz savas valsts <b>Nacionālajā</b> |
| izpildaģentūrā (EACEA)                                  | <b>aģentūrā</b>                                    |
| https://www.eacea.ec.europa.eu/grants/how-get-          | <u>https://webgate.ec.europa.eu/erasmus-</u>       |
| grant_en                                                | <u>esc/index/</u>                                  |
|                                                         |                                                    |

Organizācijai var būt gan PIC kods, gan OID kods

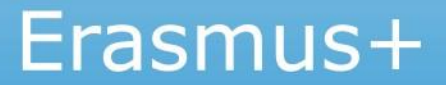

## Papildu informācija

#### Erasmus+ programmas vadlīnijas - <u>šeit</u>

PART C - Informācija pieteicējiem (reģistrēšanās, pieteikuma aizpildīšana u.c.)

**EU Login konta izveidošanas saite** – <u>šeit</u>.

**Organizācijas reģistrēšana (OID koda iegūšana)** - <u>šeit</u>.

Vadlīnijas organizāciju reģistrācijai (OID koda iegūšanai) - šeit.

Sintija Kronberga Erasmus+ programmas departamenta Stratēģisko partnerību nodaļas vecākā programmas speciāliste +371 67814329, sintija.kronberga@viaa.gov.lv

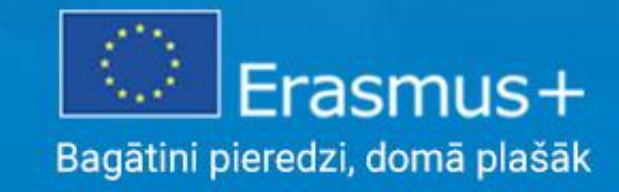